# HIOK

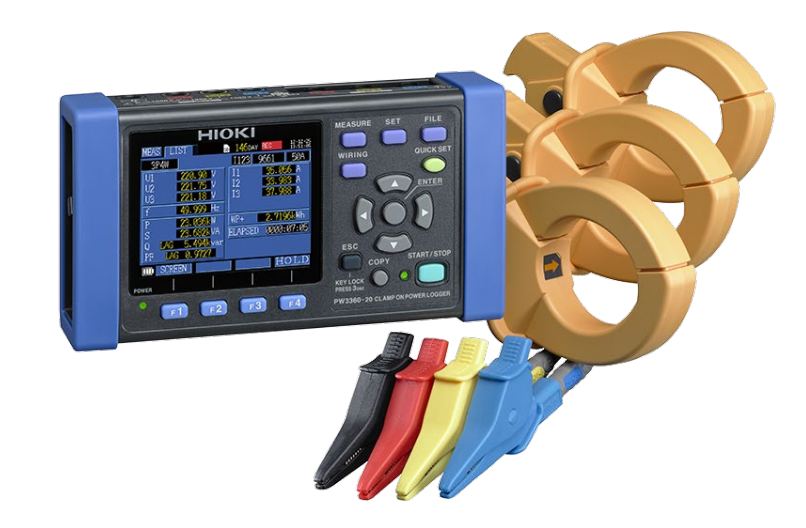

## PW3360-20/21

เครื่องบันทึกค่ากำลังไฟฟ้า

**CLAMP ON POWER LOGGER** 

Editor: Chonnikarn Vorrawan

**Application Engineer** 

HIOKI Singapore PTE. LTD (Thailand Representative Office)

Mar. 2023 Edition 1

### ΗΙΟΚΙ

#### ภาพรวมผลิตภัณฑ์

ขอบคุณที่เลือกใช้งานผลิตภัณฑ์ของ Hioki โปรดอ่านคู่มือการใช้งานอย่างละเอียดและเก็บไว้อ้างอิงการใช้งานในอนาคต

มิเตอร์วัดกำลังไฟฟ้าแบบแคลมป์ของ HIOKI เป็นอุปกรณ์วัดกำลังไฟฟ้าแบบหลายช่องสัญญาณที่ใช้อินพุตแบบแคลมป์เซนเซอร์เพื่อวัดกำลังไฟฟ้าใน ระบบไฟฟ้าแบบ 1 เฟสไปจนถึง 3 เฟสได้อย่างแม่นยำและปลอดภัย PW3360 เป็นเครื่องบันทึกกำลังไฟฟ้าขนาดกะทัดรัดที่แสดงข้อมูลพลังงานและ พารามิเตอร์พลังงานอื่นๆ เพื่อช่วยในการตรวจสอบไฟฟ้าและมาตรการประหยัดพลังงานไฟฟ้า

- รองรับระบบไฟฟ้าแบบ 1 เฟส 2 สาย ไปจนถึง 3 เฟส 4 สาย
- สามารถวัดแรงดันไฟฟ้าได้ตั้งแต่ 90 V ถึง 780 V
- สามารถวัดวงจรที่เป็นระบบไฟฟ้าแบบ 1 เฟส 2 สาย ได้พร้อมกันถึง 3 วงจร (เมื่อวัดในระบบไฟเดียวกัน)
- ดีไซน์เพรียวบางกะทัดรัดที่สามารถวางและติดตั้งได้ทุกที่
- สามารถจัดเก็บข้อมูลติดต่อกันเป็นระยะเวลานานหลายเดือนด้วย SD card
- มีฟังก์ชัน QUICK SET ที่ช่วยแนะนำคุณในการเชื่อมต่อเครื่องมือวัดกับชิ้นงานที่ต้องการวัดให้เหมาะสมและถูกต้อง
- เลือกใช้ PW3360-21 สำหรับการวัดที่มีฮาร์มอนิกสูงสุดถึง 40 ลำดับ

### 1 PW3360-20/21

### ΗΙΟΚΙ

#### ิตรวจสอบอุปกรณ์ก่อนเริ่มต้นการวัด

**ตัวอย่าง** รายการอุปกรณ์สำหรับการวัดและเก็บข้อมูลภายใต้เงื่อนไข ดังนี้ ระบบไฟฟ้า 3 เฟส 4 สาย, ความถี่ 50 Hz, กระแสโหลด 50 A, เก็บค่าทุก 5 นาที

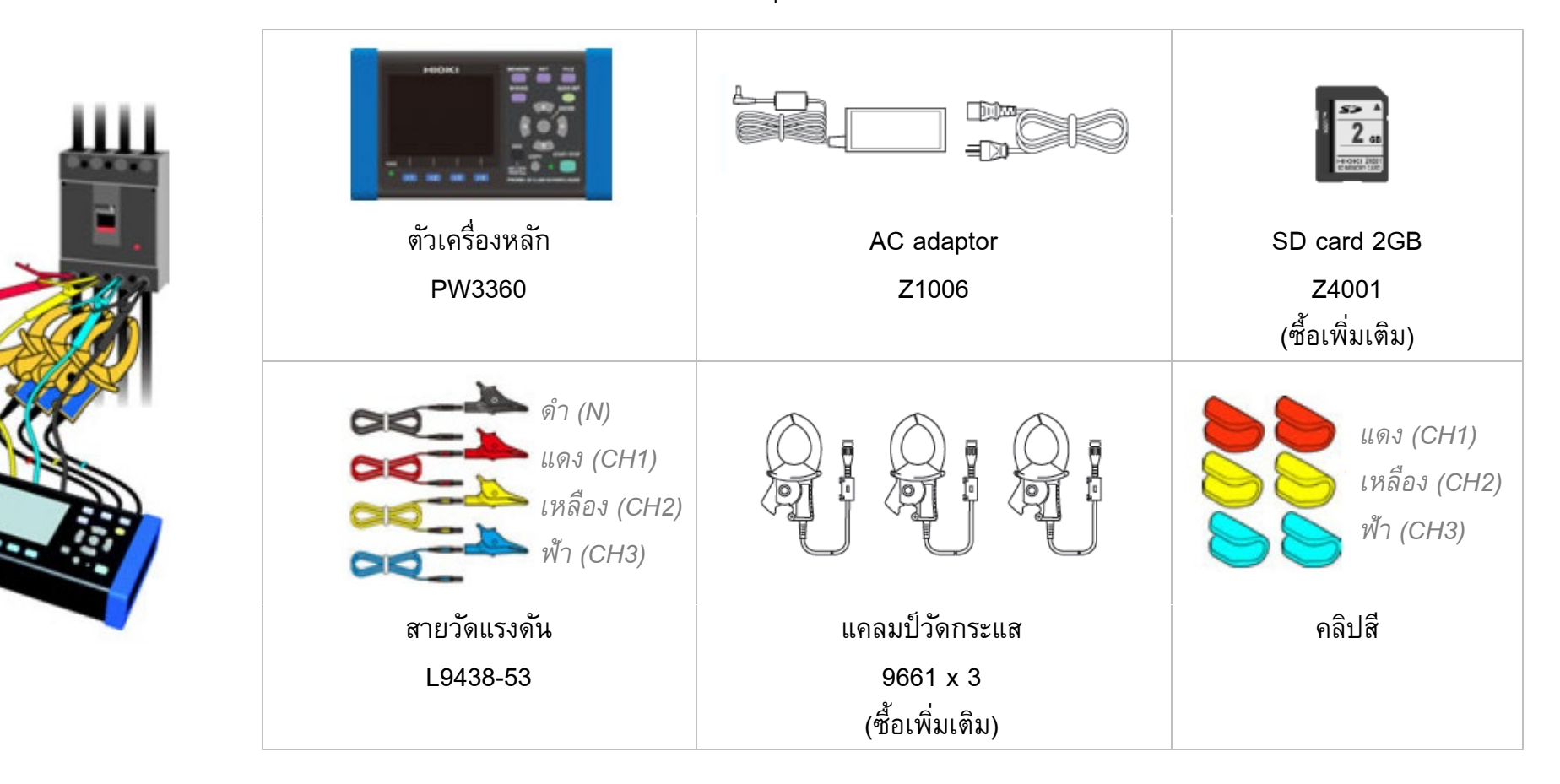

หน้า | 2

### 2 PW3360-20/21

<u>ขั้นตอนเริ่มต้นการวัด</u>

#### 1. ก่อนเริ่มต้นตั้งค่าการวัด

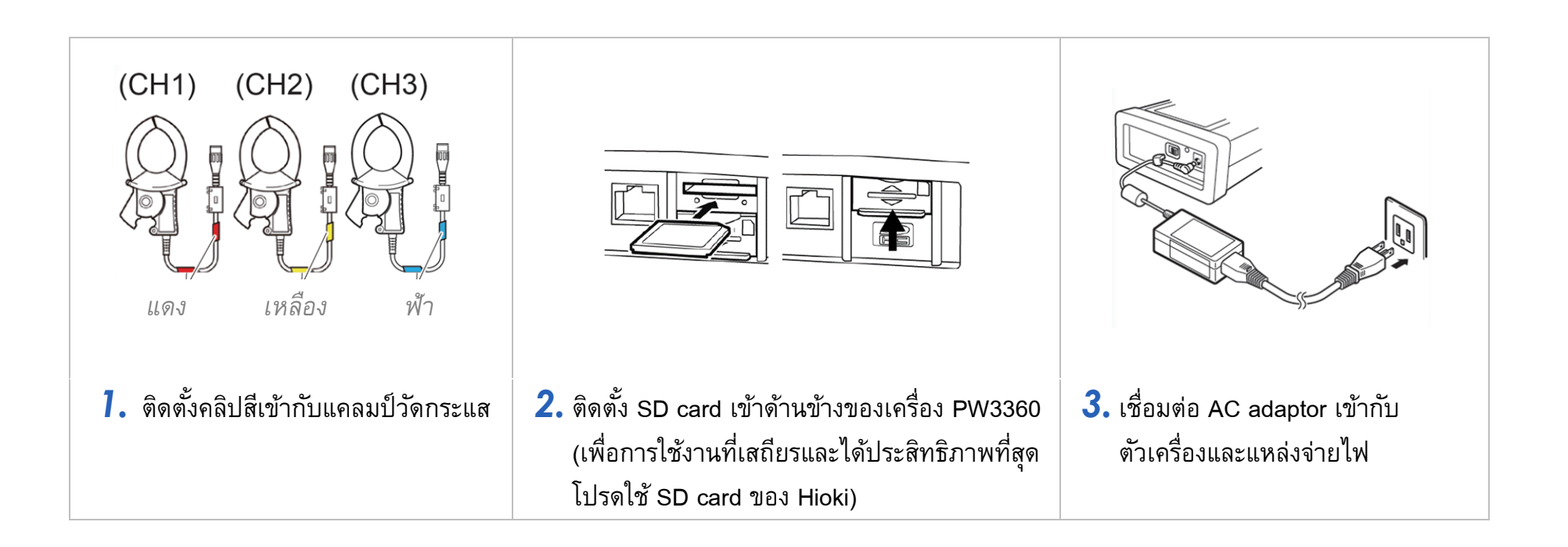

### ΗΙΟΚΙ

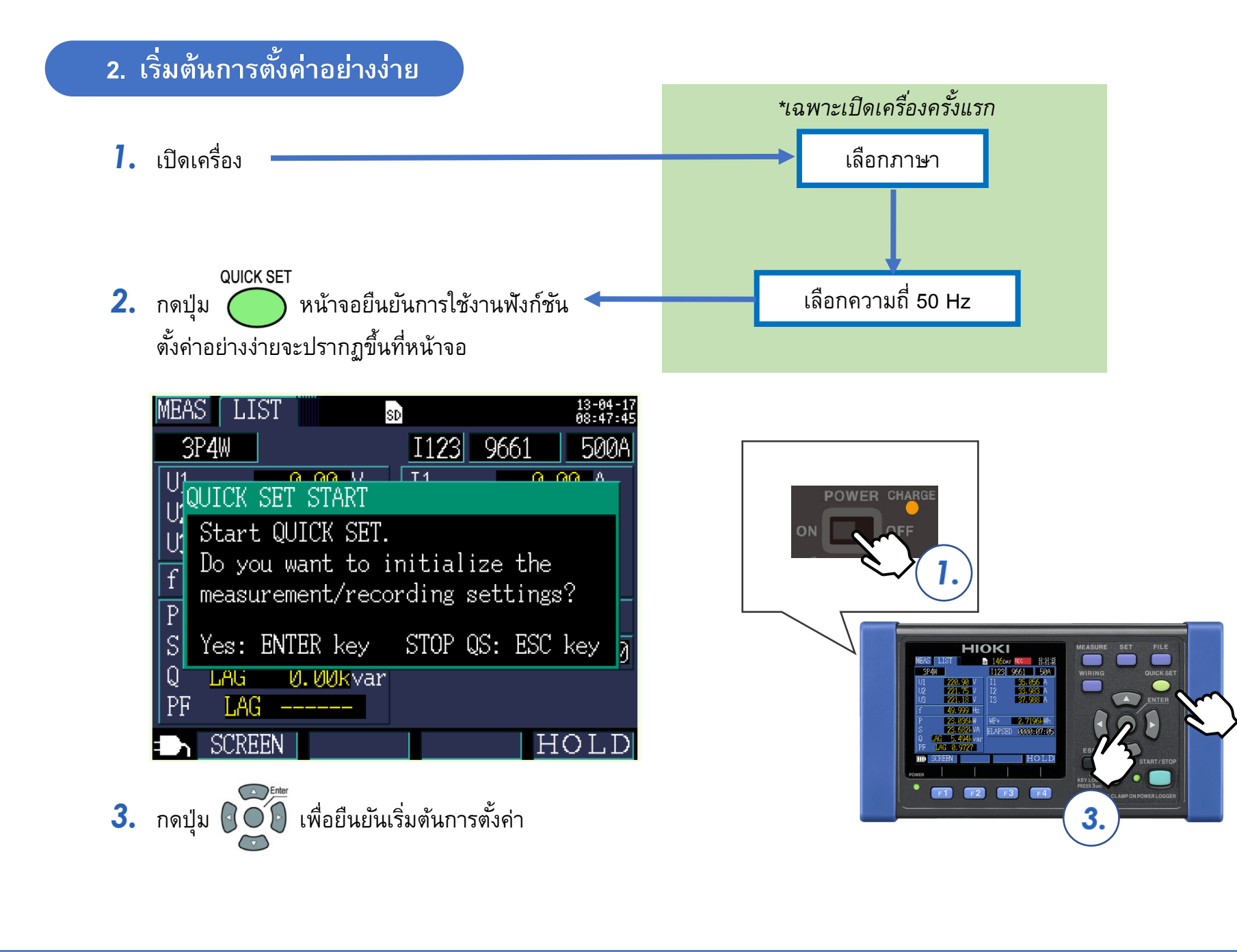

2.

#### ี่ 3. ขั้นตอนที่ 1/8 (Basic set)

- 1. ตั้งค่าในขั้นตอนที่ 1/8 ดังรูปด้านล่าง
- 2. เมื่อตั้งค่าเสร็จสิ้น ให้กดปุ่ม F เพื่อดำเนินการตั้งค่าในขั้นตอนถัดไป

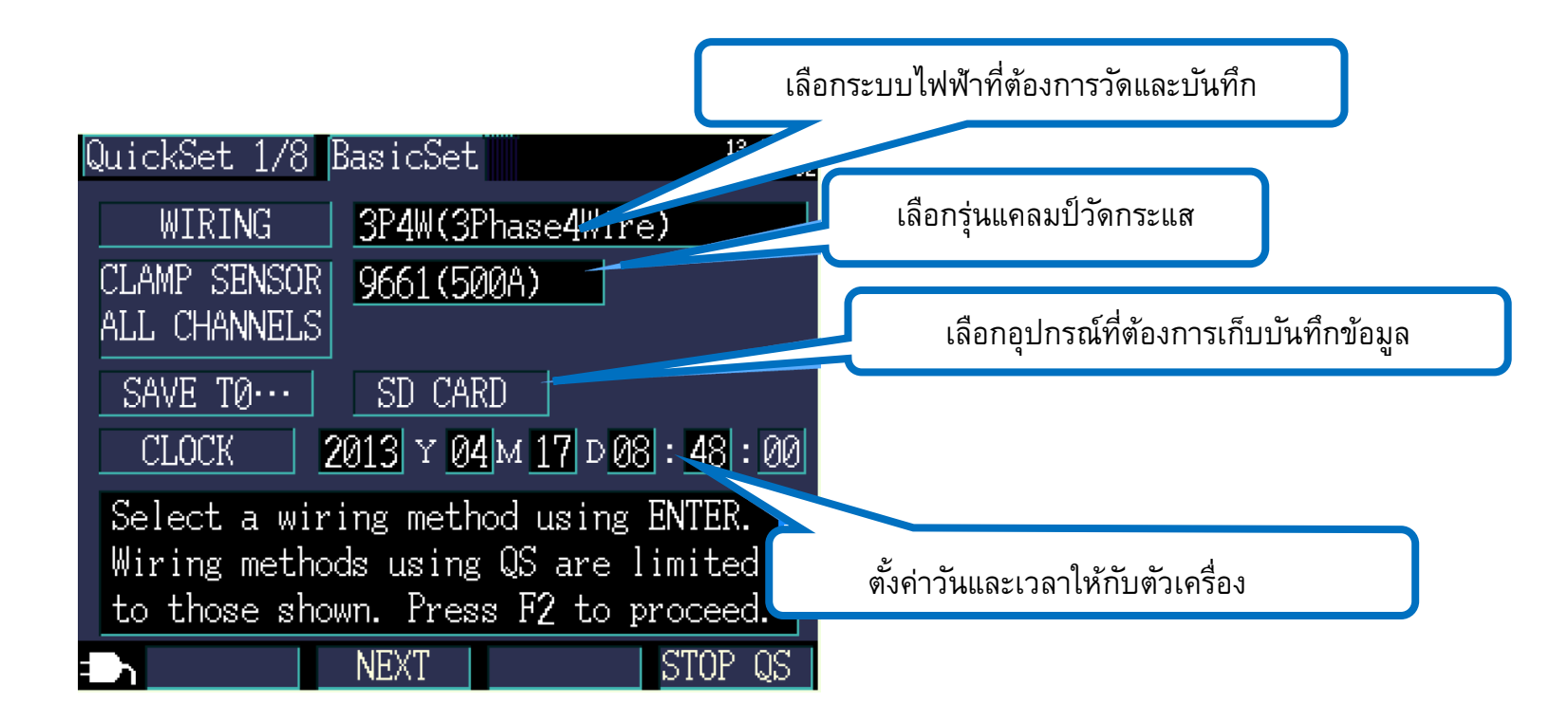

#### 4. ตั้งค่าขั้นตอนที่ 2/8 (Connect)

- 1. เสียบสายโพรบวัดแรงดันเข้ากับตัวเครื่อง
- 2. ติดตั้งแคลมป์วัดกระแสเข้ากับตัวเครื่อง
- 3. เสียบ SD card เข้าด้านข้างของตัวเครื่อง
- 4. กดปุ่ม 📭 เพื่อดำเนินการตั้งค่าในขั้นตอนถัดไป

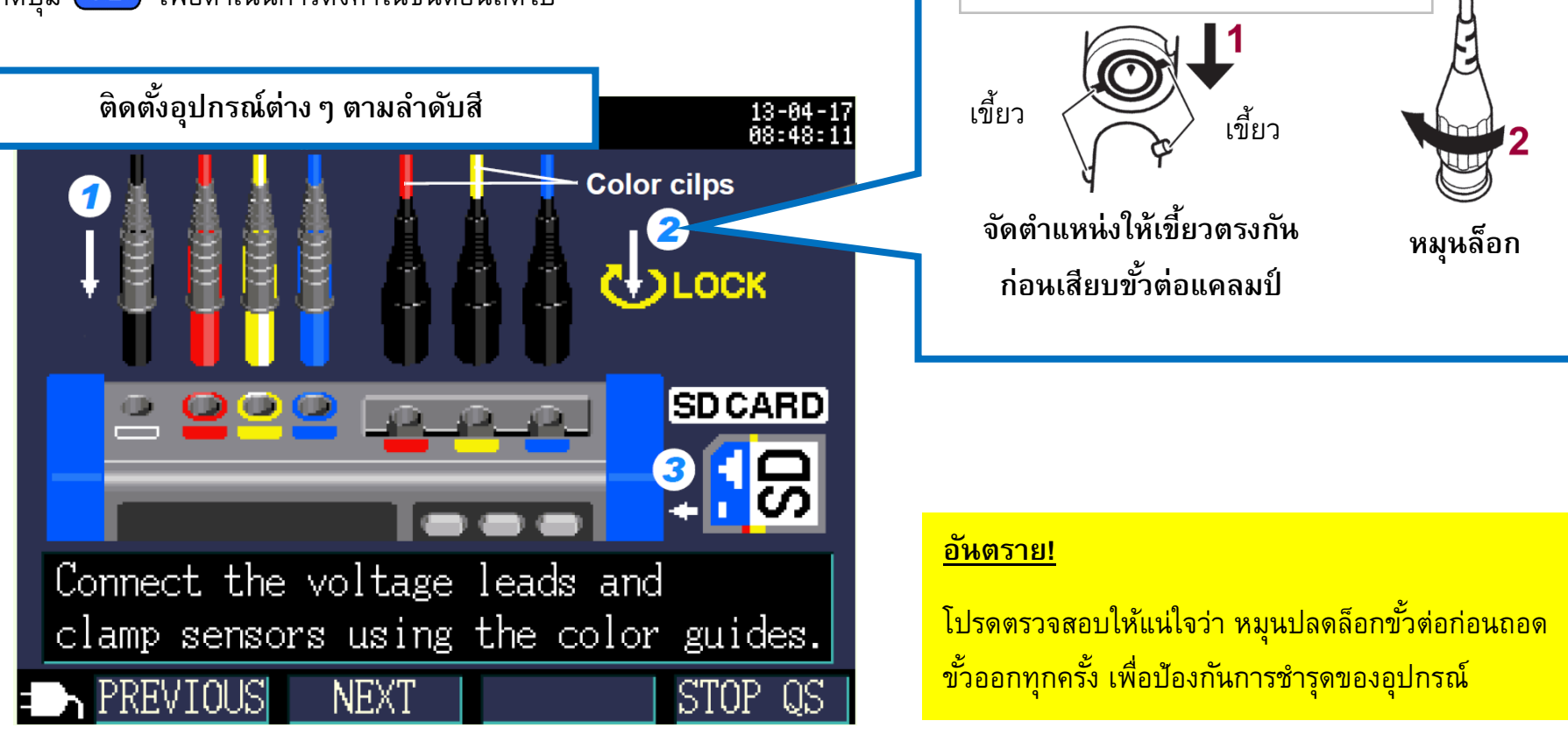

หัวต่อแคลมป์วัดกระแสแบบ BNC

#### 5. ตั้งค่าขั้นตอนที่ 3/8 (U Wiring)

- ตรวจสอบรูปแบบการติดตั้งโพรบวัดแรงดัน
- 2. ติดตั้งโพรบวัดแรงดันเข้ากับผึ่งทุติยภูมิของเซอร์กิตเบรกเกอร์ (หมุดโลหะ)
- เช็คค่าแรงดันไฟฟ้าที่วัดได้
- 4. ตรวจสอบลำดับเฟสของระบบไฟฟ้า 3 เฟส 4 สาย (เครื่องควรแสดงสัญลักษณ์ PASS ทั้งหมด)
- 5. กดปุ่ม F2 เพื่อดำเนินการตั้งค่าในขั้นตอนถัดไป

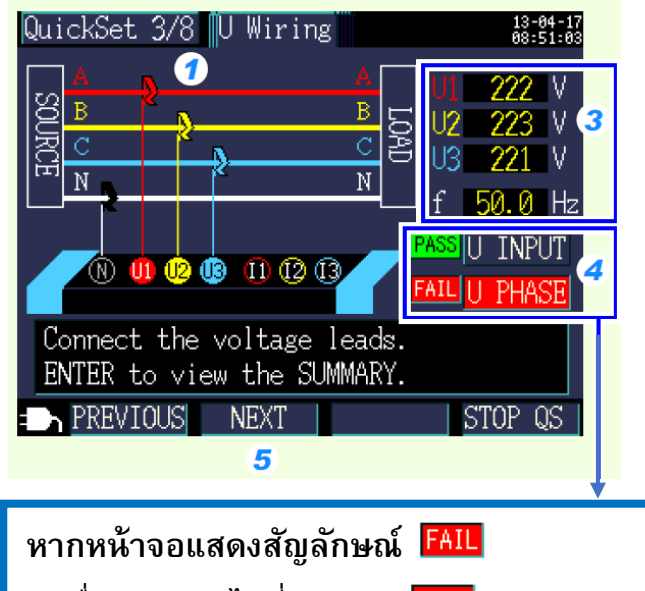

- 1. เลื่อน cursor ไปที่ตำแหน่ง **FAIL**
- 2. กดปุ่ม Enter
- 3. คำแนะนำจะปรากฏขึ้นและ

ทำการตรวจสอบการติดตั้งโพรบวัดแรงดันอีกครั้ง

#### คำแนะนำ

เพื่อความปลอดภัย โปรดติดตั้งโพรบวัดแรงดัน และแคลมป์วัดกระแสที่ผั่งทุติยภูมิของเซอร์กิต-เบรกเกอร์

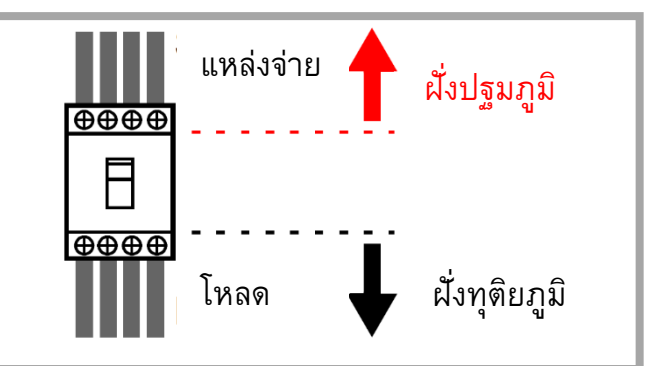

#### QuickSet 3/8 U Wiring diset-17 VOLTAGE PHASE SUMMARY FAIL will display when the voltage phase exceeds the range (±10 degrees of reference.) Are the wiring settings correct? Are the voltage leads correctly wired? Were the phases incorrectly laid out during construction? NEXT: ▽, Hit ESC to close.

#### <u>อันตราย!</u>

โปรดตรวจสอบให้แน่ใจว่า ปลายปากคีบวัดแรงดัน ไม่ได้สัมผัสสายไฟ 2 เฟสพร้อมกัน

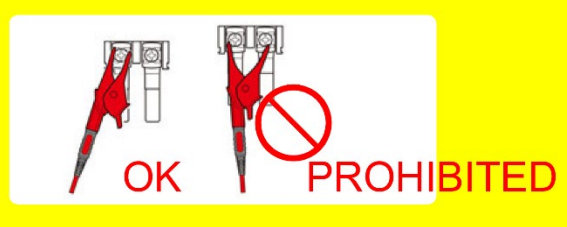

#### 6. ขั้นตอนที่ 4/8 (I Wiring)

- 1. ตรวจสอบรูปแบบการติดตั้งแคลมป์วัดกระแส
- 2. ติดตั้งแคลมป์วัดกระแสเข้ากับฝั่งทุติยภูมิของเซอร์กิตเบรกเกอร์
- เซ็คค่ากระแสไฟฟ้าที่วัดได้
- 4. กดปุ่ม **F2** เพื่อดำเนินการตั้งค่าในขั้นตอนถัดไป

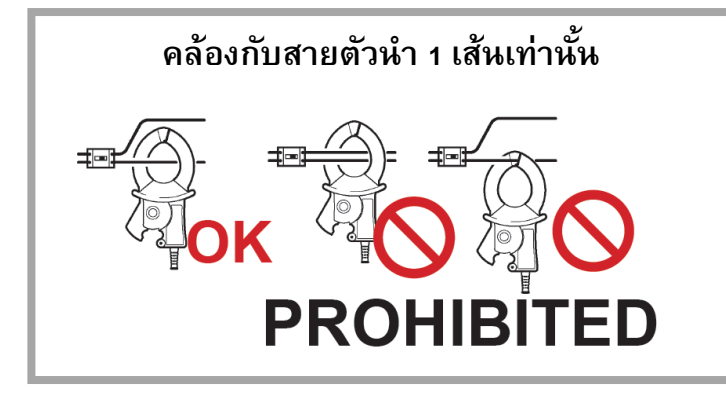

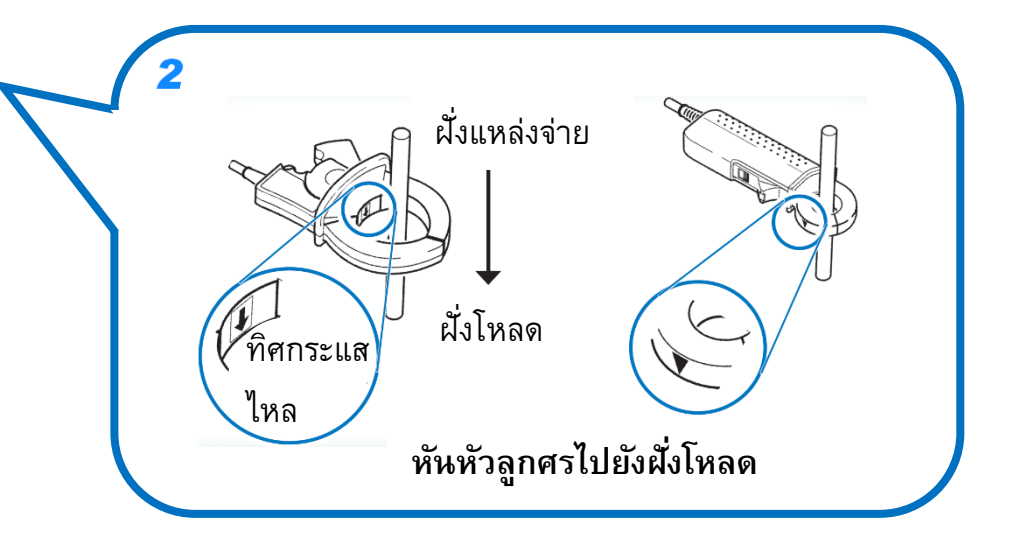

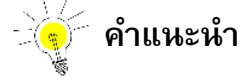

<u>หากค่าการวัดกระแสโชว์ค่า o A</u>

**ตัวอย่าง** ตั้งย่านการวัดที่ 500 A , ค่าที่วัดได้คือ 2 A

ดังนั้นตัวเครื่องจะแสดงผลที่ 0 A เนื่องจากค่าที่วัดได้เข้าเงื่อนไข = 0.4% ของ 500 A หรือน้อยกว่า

อาจเกิดจากกระบวนการ zero-display ที่จะแสดงค่า 0 A เมื่อค่าที่วัดได้อยู่ที่ 0.4% ของย่านการวัด เพื่อแก้ไขปัญหานี้ โปรดปรับย่านการวัดให้ เหมาะสมกับค่าที่วัดได้ (ดังแสดงในหน้าถัดไป)

#### 7. ตั้งค่าขั้นตอนที่ 5/8 (I Range)

- เลือกย่านการวัดกระแสให้เหมาะสม (ในตัวอย่าง หากค่ากระแสที่วัดได้จากระบบคือ 36.881 ให้เลือกย่านที่ 50 A)
- กดปุ่ม F 2 เพื่อดำเนินการตั้งค่าในขั้นตอนถัดไป 2.

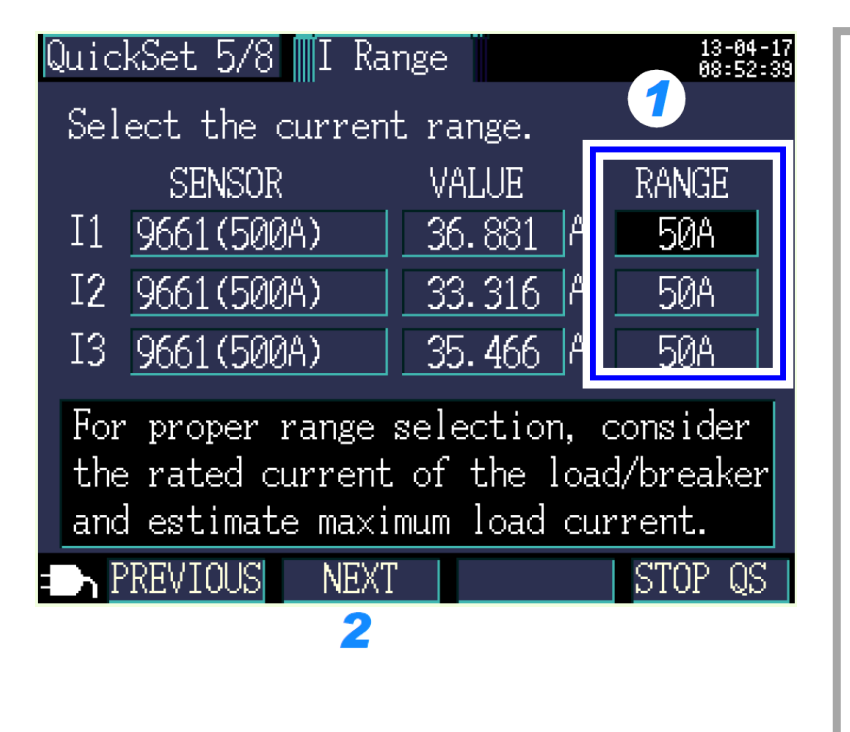

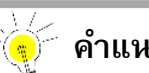

คำแนะนำ

เลือกย่านการวัดกระแสให้เหมาะสมตามปัจจัยต่างๆ เช่น พิกัดโหลด สถานการณ์ทำงานของเครื่องจักร และพิกัดเบรกเกอร์ หากเลือกย่านวัด ต่ำกว่าค่าจริง เครื่องมือจะแสดงผล Over-range ในทางตรงกันข้ามหาก เลือกย่านวัดสูงกว่าค่าจริงมากเกินไป เครื่องมือจะแสดงผลด้วยพิกัดความ แม่นยำที่ลดลง โปรดเลือกย่านการวัดให้สูงกว่าค่าจริงเล็กน้อยหรือย่านที่ ครอบคลุมกระแสโหลดสูงสุดของระบบที่ต้องการวัด

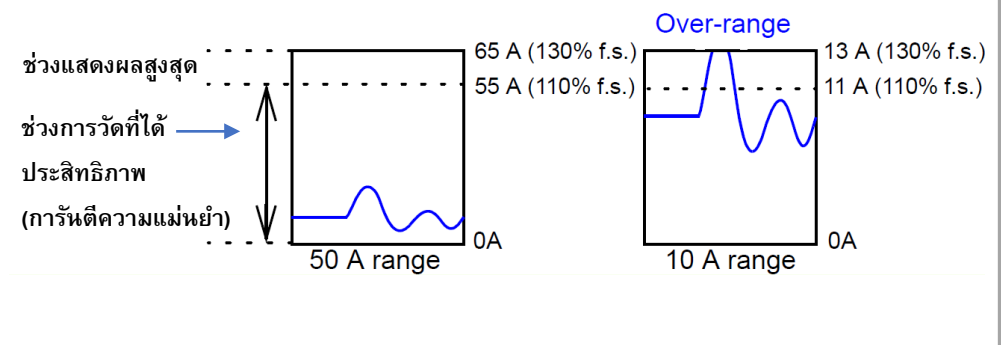

#### 8. ตั้งค่าขั้นตอนที่ 6/8 (I Check)

- เซ็คค่ากระแสไฟฟ้าที่วัดได้
- ตรวจสอบสถานะติดตั้งแคลมป์วัดกระแสไฟฟ้า ดำเนินการข้อต่อไป หากเครื่องมือแสดงสถานะ PASS หรือสถานะ CHECK แต่ตรวจสอบไม่พบสิ่งผิดปกติ
- 3. กดปุ่ม F2 เพื่อดำเนินการตั้งค่าในขั้นตอนถัดไป

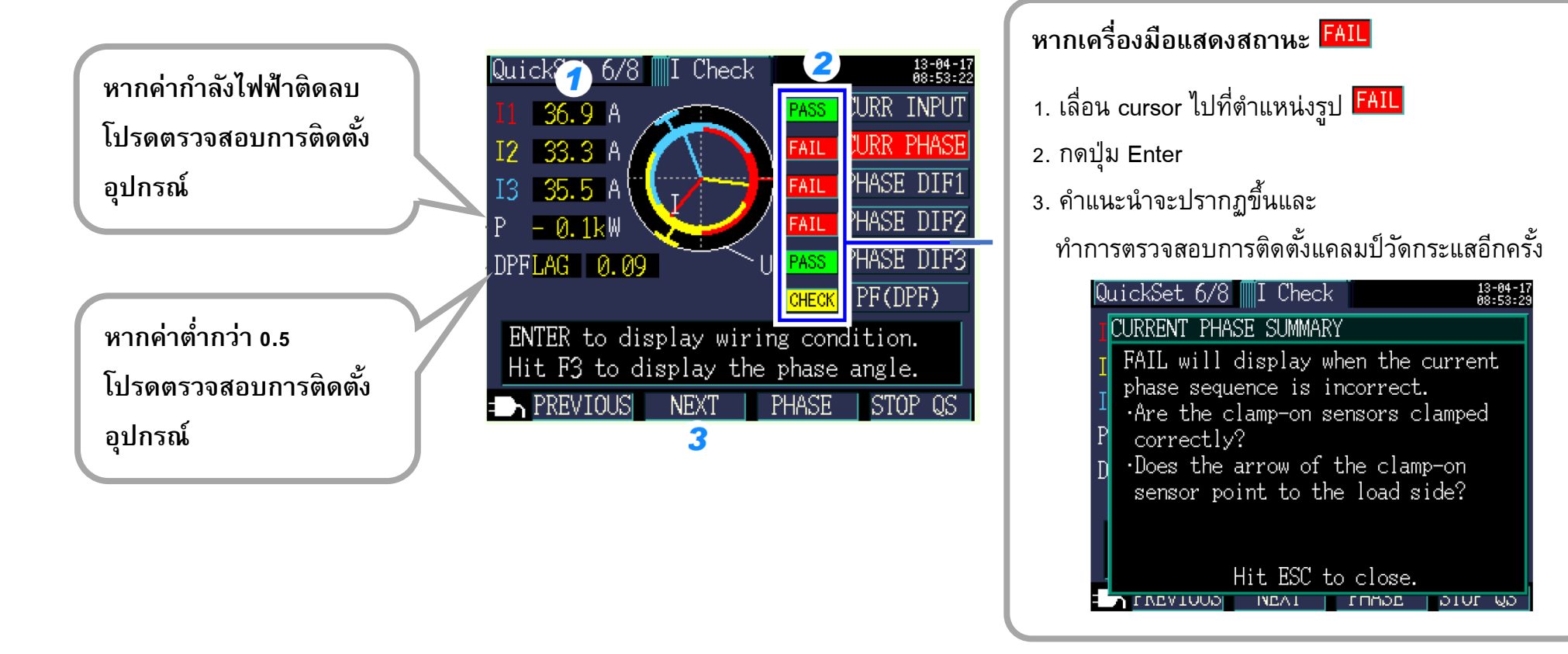

ช่วงเฟสแรงดันไฟฟ้า

เฟสกระแสไฟฟ้า

ที่ถูกต้อง

เฟสแรงดันไฟฟ้า

ช่วงเฟสกระแสไฟฟ้า

ที่ถูกต้อง

#### 9. ตั้งค่าขั้นตอนที่ 7/8 (Rec Set)

#### กำหนดค่าบันทึกข้อมูลการวัดตามคำแนะนำ กดปุ่ม F2 เพื่อดำเนินการตั้งค่าในขั้นตอนถัดไป

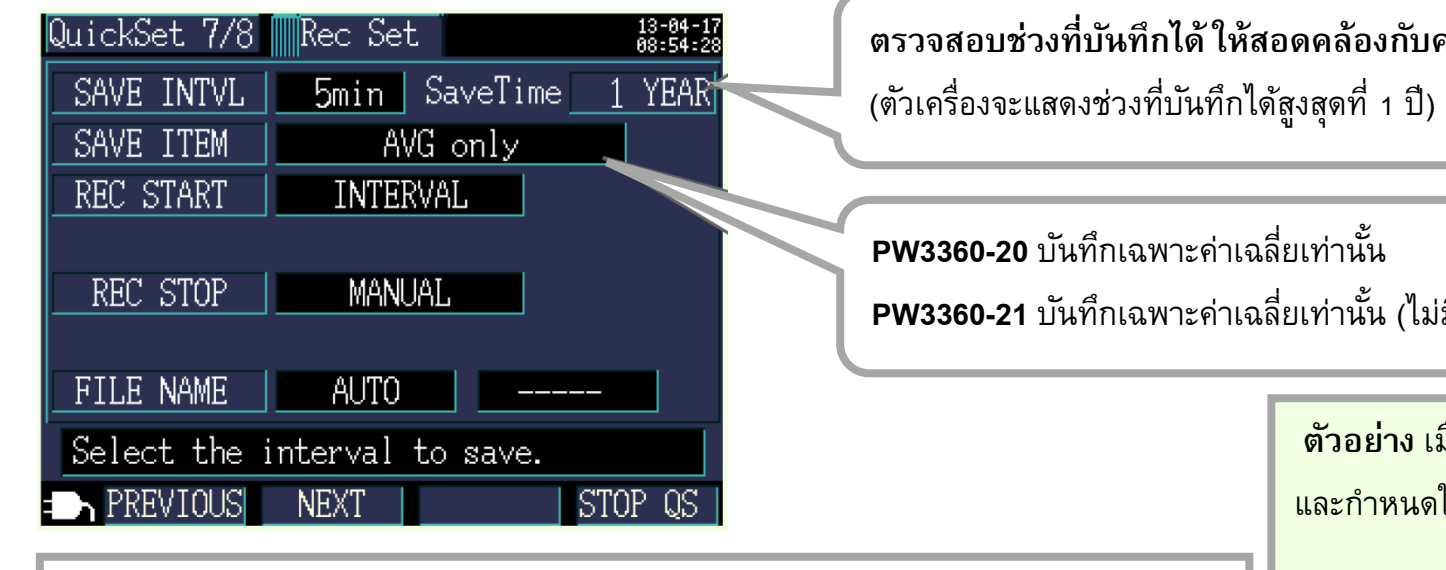

🤄 คำแนะนำ

หากช่วงที่บันทึกได้มีค่าน้อยกว่าความต้องการ โปรดดำเนินการตามขั้นตอนต่อไปนี้

- เพิ่มระยะห่างการบันทึก (Interval time)
- หากมีข้อมูลที่ไม่ได้ใช้งานแล้ว โปรดลบหรือฟอร์เมต SD card (ออกจากการตั้งค่า และเลือกหน้าจอตั้งค่าไฟล์ / File screen)

ตรวจสอบช่วงที่บันทึกได้ ให้สอดคล้องกับความต้องการ

PW3360-21 บันทึกเฉพาะค่าเฉลี่ยเท่านั้น (ไม่มีฮาร์โมนิก)

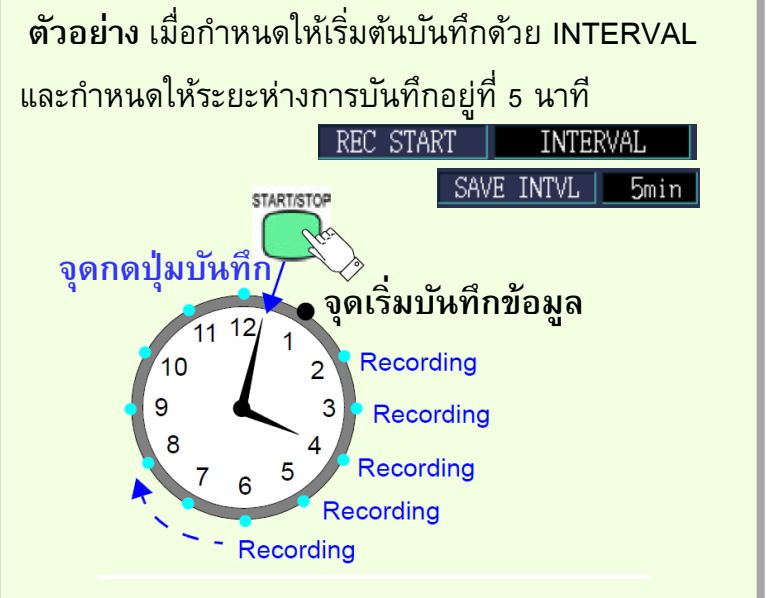

#### ี่ 10. ตั้งค่าขั้นตอนที่ 8/8 (Start)

- 1. ตรวจสอบการตั้งค่าทั้งหมดอีกครั้งก่อนเริ่มต้นการวัดและเก็บข้อมูล
- กดปุ่ม <sup>ราลหา/ราดค</sup> เพื่อเข้าสู่สถานะเตรียมพร้อม เครื่องมือจะเริ่มต้นการวัดเมื่อถึงเวลาที่ตั้งค่าไว้

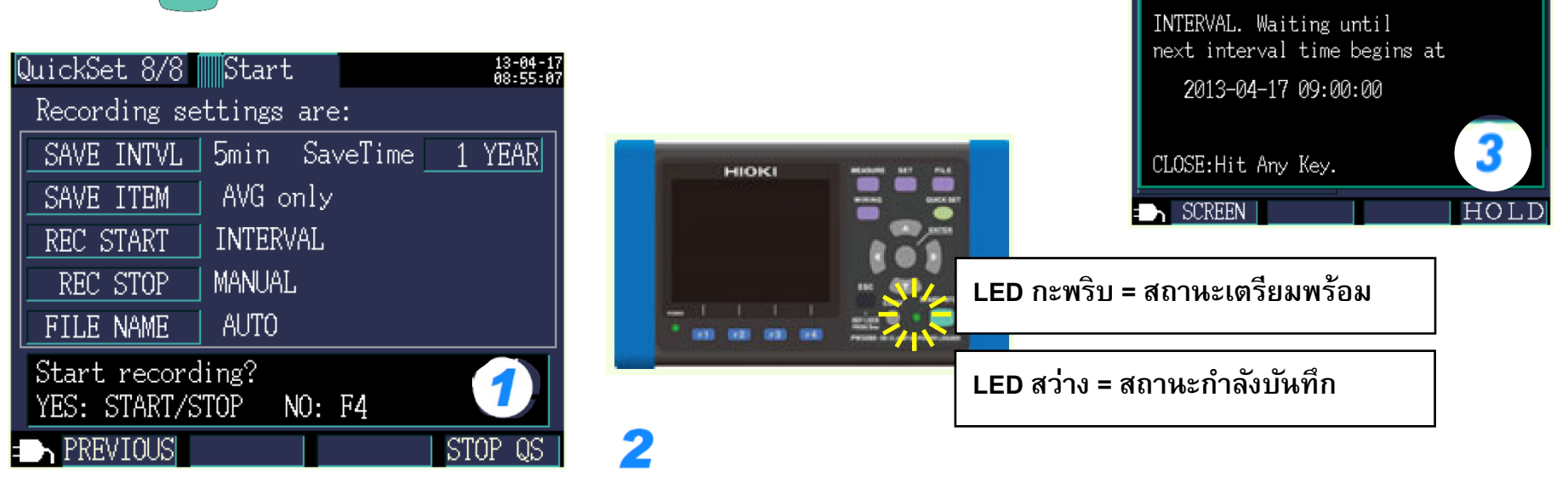

#### 🧹 คำแนะนำ

- เครื่องยังคงเก็บข้อมูลอยู่ ถึงแม้หน้าจอจะดับลงเนื่องจากฟังก์ชันประหยัดพลังงาน (สถานะไฟ LED ยังคงติดอยู่)
- หากต้องการแสดงรายการตั้งค่าทั้งหมดอีกครั้ง ให้กดปุ่ม

| MEAS LIST                                                                       | SD                                                  | 1 YE                                | AR REC                           | 13-04-1<br>09:04:4 |
|---------------------------------------------------------------------------------|-----------------------------------------------------|-------------------------------------|----------------------------------|--------------------|
| 3P4W                                                                            |                                                     | I123                                | 9661                             | 50A                |
| <current< td=""><td>SETTINGS&gt;</td><td>&gt;</td><td></td><td></td></current<> | SETTINGS>                                           | >                                   |                                  |                    |
| MEASURE :<br>RECORD :<br>START :<br>STOP :<br>Max. Save                         | 3P4W ,<br>5min,<br>INTERVA<br>MANUAL (Ma<br>Time: 1 | 9661<br>AVG<br>L<br>× 1 yr<br>YEAR, | , 50A<br>; only<br>;)<br>SD CARE | )                  |
| CLOSE : E                                                                       | SC , QUICK                                          | SET                                 |                                  |                    |
| SCREEN                                                                          |                                                     |                                     | Η                                | OLD                |

IEAS I

3P4W

LIST

YEAR

I123

Recording method has been set to

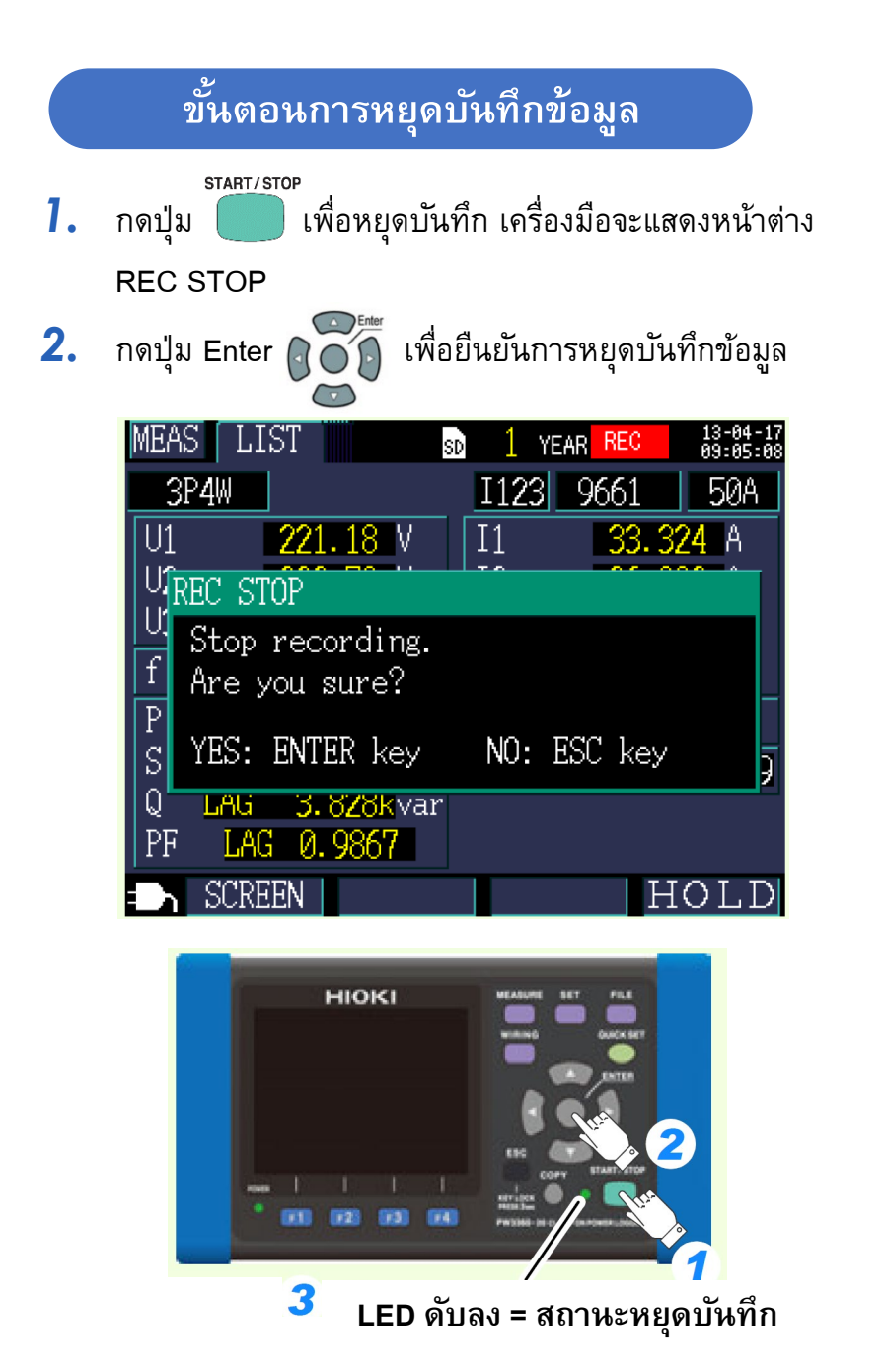

#### เมื่อเสร็จสิ้นการวัดและบันทึก

- ปลดโพรบวัดแรงดันและแคลมป์วัดกระแสออกจากวงจร
- 2. ปิดเครื่อง
- 3. ถอดโพรบวัดแรงดันและแคลมป์วัดกระแสออกจากตัวเครื่อง
- 4. ถอด AC adaptor ออกจากตัวเครื่อง
- 5. ถอด SD card ออกจากตัวเครื่อง

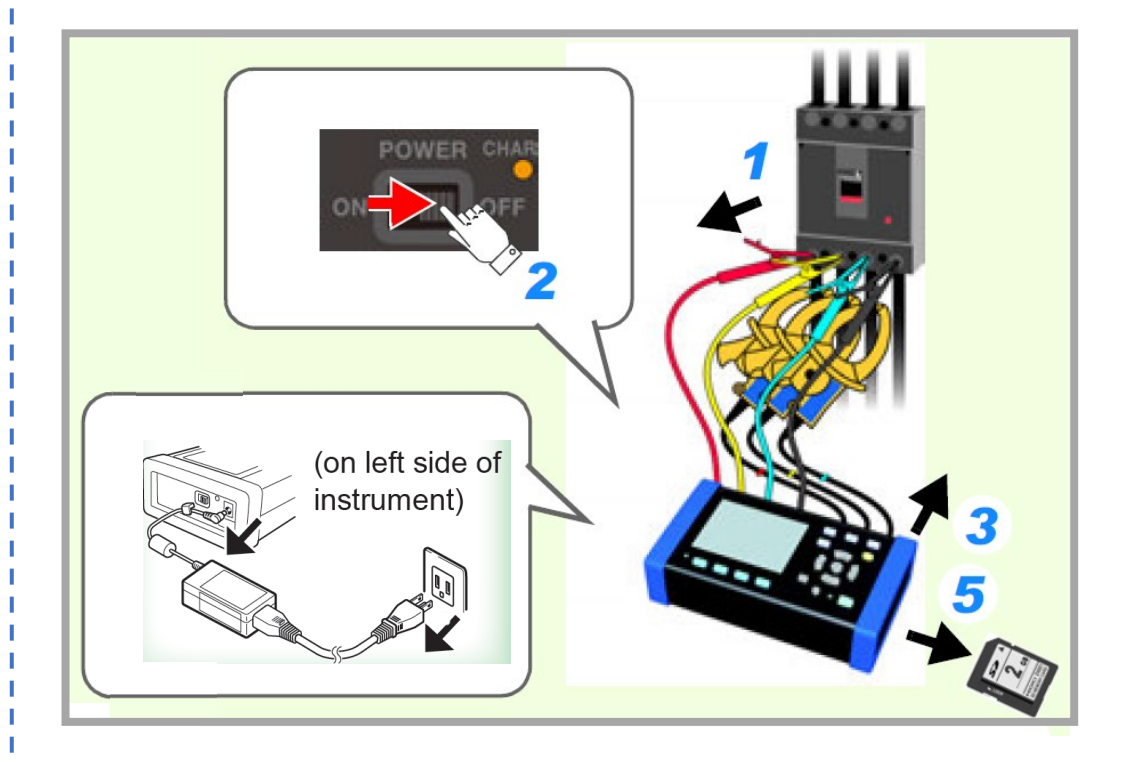

# HIOKI

- สามารถดาวน์โหลดเอกสารความสอดคล้องเครื่องหมาย CE หรือเอกสารตันฉบับได้จากเว็บไซต์ <u>http://www.hioki.com</u>
- เนื้อหาของเอกสารนี้อาจเปลี่ยนแปลงได้โดยไม่ต้องแจ้งให้ทราบล่วงหน้า
- เอกสารนี้มีลิขสิทธิ์
- ห้ามคัดลอก ทำซ้ำ หรือแก้ไขเนื้อหาของเอกสารนี้โดยไม่ได้รับอนุญาต
- ชื่อบริษัท ชื่อผลิตภัณฑ์ ฯลฯ ที่กล่าวถึงในเอกสารนี้ เป็นเครื่องหมายการค้าหรือเครื่องหมายการค้าจดทะเบียนของบริษัทนั้นๆ
- หากตรวจพบความผิดพลาดของข้อมูลในเอกสารนี้ โปรดติดต่อตัวแทนจัดจำหน่ายหรือ Hioki ประเทศไทย

แก้ไขและเผยแพร่โดย HIOKI Singapore PTE. LTD (Thailand Representative Office)